# Installasjon av FluidSIM 6

## Last ned FluidSIM Setup/ update her .

## Setup / Update

| Version 6.2 from 12/13/2023                  |                                                                                                    |                              |  |  |
|----------------------------------------------|----------------------------------------------------------------------------------------------------|------------------------------|--|--|
| Language                                     | Contents                                                                                                    | Download                     |  |  |
| German, English, French,<br>Italian, Spanish | FluidSIM 6 (all technologies), License Manager and Activation Wizard. Media files can be optionally downloaded during the installation. | FluidSIM 6 Setup<br>▲ 430 MB |  |  |

Lagre filen i nedlastinger og kjør den når den er lastet ned.

#### Install FluidSIM

| 访 FluidSIM 6 Setup (V 6.2) | ? ×                                                                                                    |
|----------------------------|----------------------------------------------------------------------------------------------------|
| Welcome                    | FESTO                                                                                                    |
| English v                  | Language / Sprache / Idioma / Langue                                                                                           |
| Install FluidSIM 6         | Installs the FluidSIM 6 program.                                                                                               |
| Install License Server     | Install a license server in order to enable other PCs to access the attached license connectors.                               |
| Activate License           | Transfers (activates) licenses of a ticket number<br>via the internet to the local computer or to a local<br>network computer. |
|                            | Cancel                                                                                                    |

#### Accept License agreement

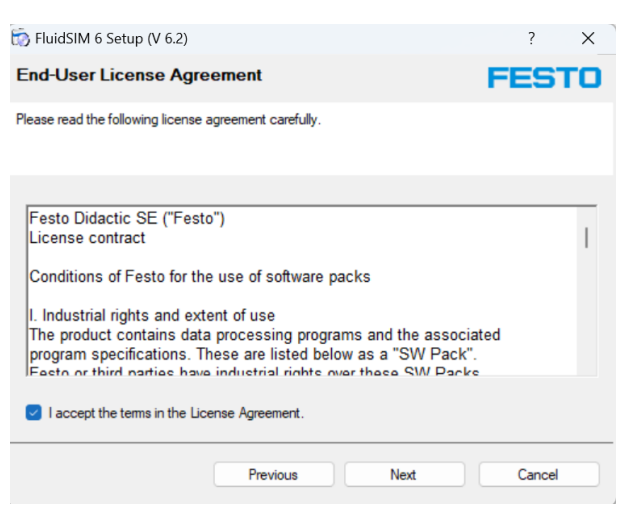

Velg Online license og skriv inn Groupname og ditt navn

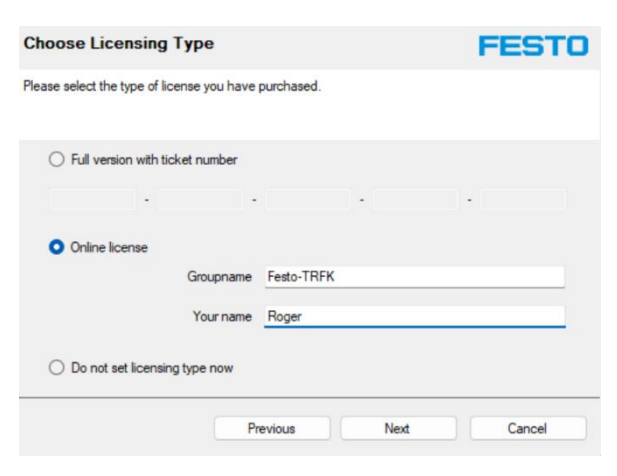

# Do not install "Local discovery server"

| Install 'OPC UA Local Discovery Server' drivers | FESTO |
|-------------------------------------------------|-------|
|-------------------------------------------------|-------|

If you want to connect FluidSIM to other applications via OPC UA, it is recommended to install the software for discovering available OPC servers.

| O Install 'Local Discove | ry Server' now                                     |
|--------------------------|----------------------------------------------------|
| Administrative privileg  | ges are required in order to install the software. |
|                          |                                                    |
| Do not install 'Local [  | Discovery Server'                                  |
|                          |                                                    |
|                          |                                                    |
|                          |                                                    |
|                          |                                                    |

#### For all users

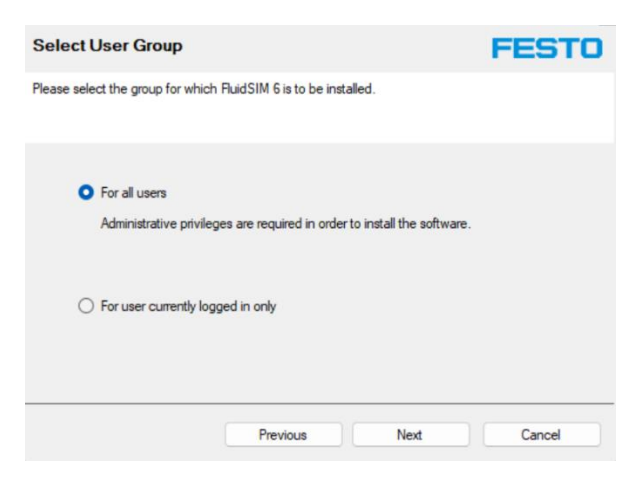

# lkke huk på noe her – trykk next

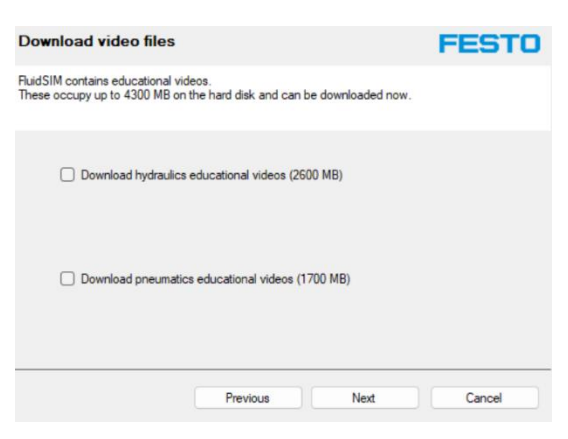

## Do not download

| Download additional didactics material                                                                                    | FESTO  |
|----------------------------------------------------------------------------------------------------|--------|
| The additional didactic material is 62 MB and is not included in the setup program.<br>However, it can be downloaded now. |        |
| O Download presentations                                                                                                  |        |
| O Do not download presentations                                                                                           |        |
| Previous Next                                                                                                    | Cancel |

# La det stå slik og trykk next

Trykk install.

## Launch FluidSIM now og trykk Exit

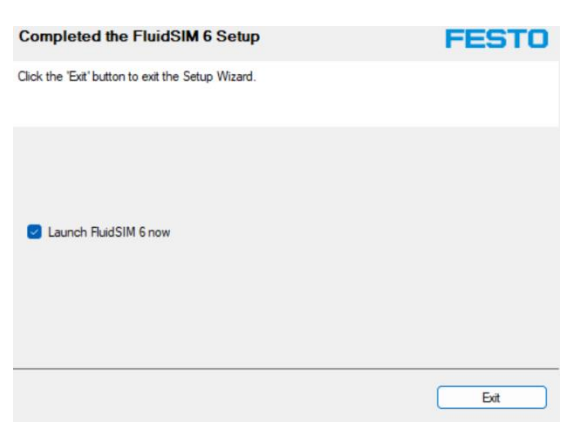

Skriv inn Groupname: Festo-TRFK

Skriv inn ditt navn som du skrev i installasjonen

Skriv inn Password: SkoleLisensFesto2020

Huk på Remember my credentials

Trykk OK

| S FluidSIM 6                                 | License Access Login X  |  |  |  |
|----------------------------------------------|-------------------------|--|--|--|
| Please enter your group credentials.         |                         |  |  |  |
| Groupname:                                   | Festo-TRFK              |  |  |  |
| Your name:                                   | Roger                   |  |  |  |
| Password:                                    | SkoleLisensFesto2020    |  |  |  |
|                                              | Remember my credentials |  |  |  |
| I don't have login credentials.<br>OK Cancel |                         |  |  |  |

Velg program og trykk Run

| FluidSIM - Select Technologies                             | ?      | ×   |  |  |  |  |
|------------------------------------------------------------|--------|-----|--|--|--|--|
| Available technologies                                     |        |     |  |  |  |  |
| Pneumatics (79 availa                                      | ible)  |     |  |  |  |  |
| Hydraulics (20 availa                                      | ible)  |     |  |  |  |  |
| Electrical engineering (16 availa                          | ible)  |     |  |  |  |  |
| For each selected technology one license will be occupied. |        |     |  |  |  |  |
| Diagnosis                                                  |        |     |  |  |  |  |
| Run                                                        | 1 Cano | cel |  |  |  |  |